## TUTORIAL

## CADASTRO DE PROJETOS VIA SIPAC EDITAL - CONCESSÃO DE AUXÍLIO FINANCEIRO AO PROFESSOR PESQUISADOR CTUR

## 1). Logar no SIPAC> Mesa virtual> Documentos> Cadastrar Documento

| ULIANO DA SILVA MONTINS DE A<br>COLEGIO TECNICO 28.01.30) (12.28.01.3 (12.28.01.30) |                                    |                              |            | Orçame  | into: <b>2023</b>    | Módulos<br>Mesa Virtual |           |                           |                |
|-------------------------------------------------------------------------------------|------------------------------------|------------------------------|------------|---------|----------------------|-------------------------|-----------|---------------------------|----------------|
| 🖀 Módulo di                                                                         | E PROTOCOL                         | .o > 🖵 Mes                   | A VIRTUAL  |         |                      |                         |           |                           |                |
| Processos Do                                                                        | ocumentos                          | Despachos                    | Memorandos | Arquivo | Consultas            | Relatórios              |           |                           |                |
| MESA V                                                                              | /IRTUAL                            |                              |            |         |                      |                         |           | PROCESSO                  | 5 Pendentes di |
| Processos:                                                                          | Internos                           | Externos                     |            |         |                      |                         |           |                           |                |
| JULIANO DA SILVA                                                                    | JULIANO DA SILVA MARTINS DE A      |                              |            |         | Orçamento            | : 2023                  |           | 🌍 Módulos<br>🌉 Mesa Virtu | al 🗨 Por       |
| F D                                                                                 | ocumentos                          | Despachos                    | Memorandos | Arquivo | Consultas            | Relatórios              |           |                           |                |
| MES/                                                                                | Cadastrar                          | Documento<br>cumentos        |            |         |                      |                         |           | PROCESSOS PEND            | ENTES DE RECE  |
| Processos:                                                                          | Solicitar No<br>Modelo de          | ovo Tipo de Doo<br>Documento | cumento    |         |                      |                         |           |                           |                |
| Filtros: E                                                                          | Movimenta                          | ıção                         |            | •       |                      |                         |           |                           |                |
| Mostrar                                                                             | Cadastrar/Alterar Grupo Assinantes |                              |            |         | 0 Itens Selecionados |                         |           |                           |                |
|                                                                                     | Cadastrar/                         | Alterar Assesso              | res        |         |                      |                         | radada ra | D                         | N-4            |

2). Preencher o Tipo do Documento: FORMULÁRIO DE ABERTURA- CONCESSÃO DE AUXÍLIO FINANCEIRO AO PROFESSOR PESQUISADOR DO COLÉGIO TÉCNICO DA UFRRJ (INSCRIÇÃO)

Assunto do Documento (CONARQ): 231 – PROPOSIÇÃO DOS PROJETOS DE PESQUISA – esse assunto já estará selecionado

Natureza do documento: OSTENSIVO

Assunto detalhado: Inscrição no Edital nº 03/2024/CTUR - nome do curso (inserir o nome do curso vinculado ao projeto)

| DADOS DO DOCUMENTO                                                                                                    |    |
|----------------------------------------------------------------------------------------------------|----|
| Tipo do Documento: * FORMULÁRIO DE ABERTURA- CONCESSÃO DE AUXÍLIO FINANCEIRO AO PROFESSOR PESQUISADOR I                                                                                                    | 00 |
| Esse tipo de documento exige um mínimo de 1 assinantes.                                                                                                    |    |
| assificação CONARQ: * 231 - PROPOSIÇÃO DOS PROJETOS DE PESQUISA                                                                                                    | ?  |
| ureza do Documento: * OSTENSIVO 🔹                                                                                                    |    |
| Ostensivo: documento cujo teor deve ser do conhecimento do público em geral e ficará disponível para<br>consulta na área pública do sistema.<br>Documentos que contiverem informações pessoais (CPF, RG, dados bancários, endereço) devem ser<br>cadastrados como RESTRITO. |    |
| Assunto Detalhado: 🛊 Inscrição no Edital 03/2024 - Nome do Curso                                                                                                    | ]  |
|                                                                                                    |    |

| Clicar em: ESCREVER DOCUMENTO                                                                                                    |  |  |  |  |  |  |  |
|----------------------------------------------------------------------------------------------------|--|--|--|--|--|--|--|
| Clicar em: CARREGAR MODELO                                                                                                    |  |  |  |  |  |  |  |
| Forma do Documento: * 🔿 Documento Físico 🛛 escrever Documento 🔗 Anexar Documento Digital                                                                                                    |  |  |  |  |  |  |  |
| ESCREVER DOCUMENTO                                                                                                    |  |  |  |  |  |  |  |
| ATENÇÃO: evitar copiar e colar textos já formatados, pois os mesmos acabam gerando erros de formatação ao imprimir o documento, o ideal seria copiar apenas<br>o texto e realizar a formatação abaixo ou carregar de algum modelo existente. |  |  |  |  |  |  |  |
| CARREGAR MODELO CARREGAR MODELO UNIDADE                                                                                                    |  |  |  |  |  |  |  |

Preencher o formulário com as informações solicitadas

#### UNIVERSIDADE FEDERAL RURAL DO RIO DE JANEIRO COLÉGIO TÉCNICO DA UFRRJ FORMULÁRIO - CONCESSÃO DE AUXÍLIO FINANCEIRO AO PROFESSOR PESQUISADOR DO COLÉGIO TÉCNICO DA UFRRJ (INSCRIÇÃO)

### IDENTIFICAÇÃO DO(A) COORDENADOR(A) DO PROJETO

Nome completo: Matrícula SIAPE: CPF: Telefone de contato: E-mail: Titulação: Servidor(a) em estágio probatório: ( ) SIM ( ) NÃO DADOS DO PROJETO N° do edital: Título do projeto: Curso vinculado ao projeto:

Clicar em: ADICIONAR ASSINANTE

### Clicar em: MINHA ASSINATURA

Clicar em: ASSINAR

Clicar em: ADICIONAR ASSINANTE

## Clicar em: LUIZ CARLOS ESTRELLA SARMENTO

Clicar em: CONTINUAR

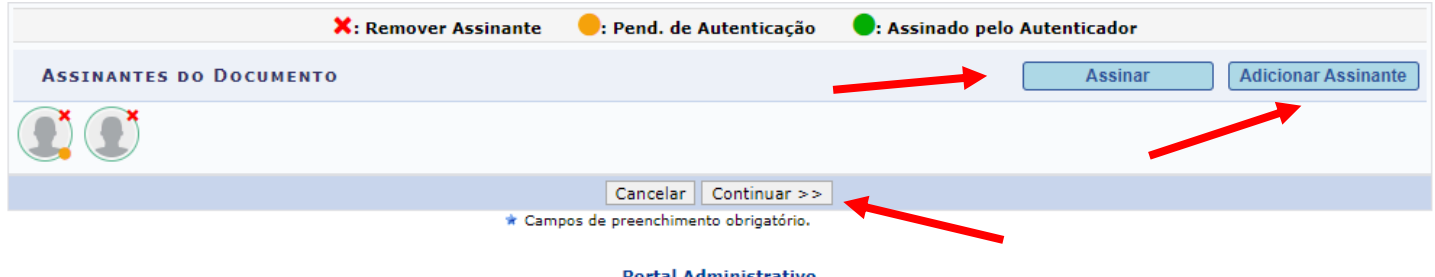

Portal Administrativo

3). Documentos anexados (Anexar os documentos descritos na letra G do subitem 5.1 do Edital 03/2024)
Nome do Arquivo: digitar o nome do arquivo a ser anexado, por exemplo, PROJETO DE PESQUISA XX
Descrição: DESCREVER O TIPO DE ARQUIVO ANEXADO
Clicar em: ESCOLHER ARQUIVO

Anexar: CLICAR EM ANEXAR

Clicar em: CONTINUAR

| <b>D</b> ados Gerais                             | Documentos Anexados                                                             | Interessados                                             | Movimentação Inicial             | Confirmação                | Compro             | vante    |  |
|--------------------------------------------------|---------------------------------------------------------------------------------|----------------------------------------------------------|----------------------------------|----------------------------|--------------------|----------|--|
| Neste passo poderão se<br>sessão de cadastrament | r anexados arquivos ao docu<br>o de documento.                                  | umento que está sendo cadastrado                         | . Na parte inferior da página    | a serão mostrados os arqui | ivos incluídos dur | ante sua |  |
|                                                  |                                                                                 | DADOS DO ARQUIVO                                         | A SER ANEXADO                    |                            |                    |          |  |
|                                                  | Nome do Arquivo: *                                                              |                                                          |                                  |                            |                    |          |  |
|                                                  | Descrição: \star                                                                |                                                          |                                  |                            | -                  | l.       |  |
|                                                  | (400                                                                            | 00 caracteres/0 digitados)                               |                                  |                            |                    |          |  |
|                                                  | Arquivo: * Eso                                                                  | colher arquivo Nenhum arquivo esc                        | olhido (Formatos de Ar           | quivos Permitidos)         |                    |          |  |
|                                                  |                                                                                 | Anexa                                                    | r                                |                            |                    |          |  |
|                                                  |                                                                                 | 🔍: Visualizar Arquivo                                    | 🥑: Excluir Documento             |                            |                    |          |  |
| Nome de Armine                                   |                                                                                 | ARQUIVOS ANEXADOS                                        | AO DOCUMENTO                     | Armiur                     |                    |          |  |
| Nome do Arquivo                                  |                                                                                 | Nenhum Arquivo                                           | Anexado.                         | Arquivo                    |                    |          |  |
|                                                  |                                                                                 | << Voltar Cancelar                                       | Continuar >>                     |                            |                    |          |  |
| 4. Interessados (d<br>Clicar em: SERV            | ados do interessad<br>IDOR                                                      | lo a ser inserido)                                       |                                  |                            |                    |          |  |
| Servidor: JULIAN                                 | NO DA SILVA MA                                                                  | ARTINS DE ALMEID                                         | A                                |                            |                    |          |  |
| Notificar Interess                               | ado: <mark>SIM</mark>                                                           |                                                          |                                  |                            |                    |          |  |
| E-mail: julianosm                                | na@ufrrj.br                                                                     |                                                          |                                  |                            |                    |          |  |
| Clicar em: INSER                                 | RIR                                                                             |                                                          |                                  |                            |                    |          |  |
| Clicar em: CONT                                  | INUAR                                                                           |                                                          |                                  |                            |                    |          |  |
| Serv                                             | Categoria: ()<br>/IDOR<br>Servidor: *<br>car Interessado: * () Sim<br>E-mail: * | DADOS DO INTERESSADO<br>Servidor O Aluno O Cred<br>O Não | A SER INSERIDO<br>or O Unidade O | Dutros                     |                    | ,        |  |
|                                                  |                                                                                 | * Campos de preenchimento obrig                          | atório.                          |                            |                    |          |  |
|                                                  |                                                                                 | َ <b></b> : Excluir Inte                                 | ressado                          |                            |                    |          |  |
|                                                  |                                                                                 | Interessados Inseridos n                                 | о Досименто (1)                  |                            |                    |          |  |
| Identificador<br>1333532                         | Nome<br>JULIANO DA SILVA MARTINS D                                              | E ALMEIDA                                                | E-mail<br>julianosm              | ia@ufrrj.br                | Servidor           | 0        |  |
|                                                  |                                                                                 | < Voltar Cancelar                                        | Continuar >>                     | -                          |                    |          |  |

## 5. Movimentação inicial

Unidade de destino: SEÇÃO DE ARQUIVO E PROTOCOLO GERAL (12.28.01.00.42)

Clicar em: CONTINUAR

| Movimentação Inicial                                                                                                    |  |  |  |  |  |  |
|----------------------------------------------------------------------------------------------------|--|--|--|--|--|--|
| Origem Interna: \star 🔿 Outra Unidade 🔘 Própria Unidade                                                                                                    |  |  |  |  |  |  |
| Dados da Movimentação                                                                                                    |  |  |  |  |  |  |
| Unidade de Origem: COLÉGIO TÉCNICO DA UNIVERSIDADE RURAL (12.28.01.30)                                                                                                    |  |  |  |  |  |  |
| Unidade de Destino: * 12.28.01.00.<br>SEÇÃO DE ARQUIVO E PROTOCOLO GERAL (12.28.01.00.42)<br>PRÓ-REITORIA DE GRABDAÇÃO (12.28.01.20)<br>PRÓ-REITORIA DE PESQUISA E PÓS-GRADUAÇÃO (12.28.01.18)<br>COORDENADORIA DE PLANEJAMENTO, AVALIAÇÃO E DESENVOLVIMENTO INSTITUCIONAL (1<br>COORDENADORIA DE DESENVOLVIMENTO INSTITUCIONAL (12.28.01.08)<br>COORDENADORIA DE PROJETOS DE ENGENHARIA E ARQUITETURA (12.28.01.00.07)<br>COORDENADORIA DE TECNOLOGIA DA INFORMAÇÃO E COMUNICAÇÃO (12.28.01.03)<br>SECRETARIA ADMINISTRATIVA DA PROPLADI (12.28.01.06)<br>SECRETARIA ADMINISTRATIVA DOS ORGAOS COLEGIADOS (12.28.01.03) |  |  |  |  |  |  |
| Tempo Esperado na Unidade de Destino: (Em Dias)                                                                                                    |  |  |  |  |  |  |
| Urgente: 🔿 Sim 🖲 Não                                                                                                    |  |  |  |  |  |  |
| INFORMAR DESPACHO                                                                                                    |  |  |  |  |  |  |
| < Voltar Cancelar Continuar >><br>* Campos de preenchimento obrigatório.                                                                                                    |  |  |  |  |  |  |

# 6. Confirmação

7. Comprovante: SALVAR O COMPROVANTE DE ENVIO PARA USO PESSOAL